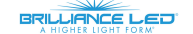

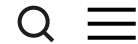

THE TEAM AT BRILLIANCE

# Smart Socket 3.0 Quick Mode Set Up Multiple Devices

## Instructions

## Quick Mode: Set Up Multiple Devices

Use this method to set up multiple <u>Smart</u> <u>Socket 3.0</u> devices at the same time on the Brilliance Smart app with a 2.4GHz Wi-Fi network. Download these instructions in a PDF.

## Technical Requirements

Must have consistent 2.4 GHz Wi-Fi signal at the installation location with dBm strength of -70 or better.

**Note:** if you are looking for the instructions for the legacy version of this product, Smart

Smart Socket 3.0 Quick Mode Set Up Multiple Devices Instructions

Socket 2.0, click here and scroll to the Quick Mode section.

1. Download/open the Brilliance Smart app. On the home screen, tap the **Add button** at the upper-right corner.

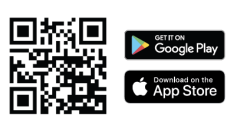

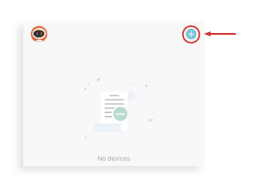

2. The Add Manually tab is displayed and the Bluetooth begins looking for a new device. If the device(s) populate, tap **Do Not Add**.

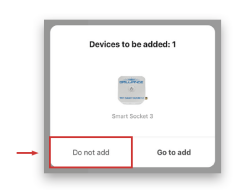

 On the Add Manually screen, tap
Smart Socket on the left menu and then tap

#### Smart Socket 3.0 Quick Mode Set Up Multiple Devices Instructions

**Smart Socket** in the main window.

| <                      | Add Manually | Auto Scan | $\Xi$ |
|------------------------|--------------|-----------|-------|
| Smart<br>Lighting      |              |           |       |
| Smart<br>Socket        | Smart Socket |           |       |
| Smart LoV<br>Zone Cont | 0            |           |       |
| Smart<br>RGBW Dril     |              |           |       |

**4.** Enter your 2.4 GHz Wi-Fi network name and password, and then tap **Next.** 

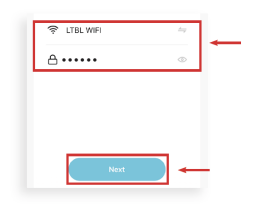

5. Once all devices populate, tap **Add All** in the upper-right corner.

| ×       |                                |        |   |
|---------|--------------------------------|--------|---|
| Found 2 | devices. Added 0 successfully. | Add AT | - |
|         | Smart Socket 3                 | •      |   |
|         | Smart Socket 3                 | •      |   |
|         |                                |        |   |

**6.** Re-enter your 2.4 GHz Wi-Fi network

name and password, and then tap **Next**.

| Choose Wi-Fi a<br>enter passwo | nd<br>d |
|--------------------------------|---------|
| ≈                              | 4       |
| 8                              | Ψ.      |
| -                              |         |
|                                |         |
| Next                           |         |

7. The Smart Socket 3 devices will automatically start connecting to the app.

| ×                                      |        |
|----------------------------------------|--------|
| Found 2 devices. Added 0 successfully. | Add AT |
| Smart Socket 3                         | ۲      |
| Smart Socket 3                         | ۲      |
|                                        |        |

8. When all devices are connected, tap the **Next** button at the bottom of the screen.

| 1 | Found 2 | devices. Added 2 successfully. | Add All |
|---|---------|--------------------------------|---------|
|   |         | Smart Socket 3                 | 0       |
|   |         | Smart Socket 3 2               | 0       |
| i |         | Next                           | -       |

9. When the devices are connected, the Added screen is displayed. Tap the Pencil icon to rename each device.

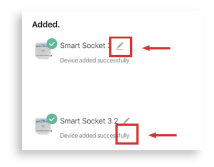

**10.** Once all devices are named, tap **Done** in the upper-right corner.

|                           |  | Done | 1 | + |
|---------------------------|--|------|---|---|
| Added.                    |  |      |   |   |
| Device added successfully |  |      |   |   |
| Plants / Stairs 🖉         |  |      |   |   |

**NOTE:** If Quick Mode Set Up for Multiple Devices does not connect, use the AP Mode Set Up instructions to connect them individually.

f y in 🗇 t 곗 🕈

#### PREVIOUS

### Smart Socket 3.0 Schedule Set Up Instructions

NEXT

## Smart Socket 3.0 Quick Mode Alternative Set Up Instructions

## Sign up to Stay in Touch!

The latest Brilliance news delivered straight to your Inbox - new products, specials, contests, and more!

\* Email

By submitting this form, you are consenting to receive marketing emails from: Brilliance LED, LLC, 7202 East Cave Creek Rd 3A, PO Box 2281, Carefree, AZ, 85377-2281, US, http://www.brillianceled.com. You can revoke your consent to receive emails at any time by using the SafeUnsubscribe® link, found at the bottom of every email. <u>Emails are</u> <u>serviced by Constant Contact.</u>

Join Our Mailing List!

All product variations may not be available and in stock; some are available only via special order and subject to special order terms, conditions, and minimum order quantities; call for availability – 800-867-2108.

Product images are for illustration purposes only. Actual products may vary. All products, product specifications, and data are subject to change without notice to improve reliability, function, design, or otherwise.

## **BRILLIANCE LED**

About Us Brilliance Blog Privacy Policy Service Agreement

© 2023 Brilliance LED®, LLC. All Rights Reserved. info@brillianceled.com | 800.867.2108 7202 E Cave Creek Rd. Suite 3A | PO Box 2281, Carefree, AZ 85377